# How to delete an Entry Point or Queue

## Contents

Introduction Prerequisites Requirements Components Used Steps to create Entry Point and Queue Steps to Assign Routing Strategies to Entry Point and Queue Procedure to Delete Routing Strategy Problem Solution:

#### Introduction

This document describes how to delete an Entry Point or Queue in WebEx Contact Center.

## Prerequisites

### Requirements

Cisco recommends that you have knowledge of the following topics:

- Cisco Webex Contact Center
- Routing Strategy

### **Components Used**

- Provisioning
- Routing Strategy

Note: This document is targeted towards customers and partners who have deployed Webex Contact Center to their network infrastructure.

### Steps to create Entry Point and Queue

Step 1. Log in to Portal via https://portal.ccone.net and click on Provisioning.

**Step 2.** Configure an Entry Point (EP) and Queue under Provisioning. Click on New Entry Point and New Queue tabs respectively.

| uluili.<br>cisco                        | =                                           | <b>1</b> 2 | CCOne_TAC   Loc | al Time 💿 Vishal Goyal 🕂 | - o:     |
|-----------------------------------------|---------------------------------------------|------------|-----------------|--------------------------|----------|
| 28 Dashboard                            | CCOne_TAC Dashboard × Entry Point × Queue × |            |                 |                          |          |
| Provisioning ~                          | Entry Points                                |            |                 | Help ③ Entry Point       | s > List |
| <ul> <li>CCOne_TAC</li> </ul>           | + New Entry Point                           |            |                 | Search                   |          |
| ○ Entry Points/Queues ~                 |                                             |            |                 |                          |          |
| <ul> <li>Entry Point</li> </ul>         | Name IL Channel Type IT Description         | lî St      | atus 🕸          | ID                       | JI .     |
| O Queue                                 | O avinashtest1 Telephony avinashtest        |            | ctive           | AXCuuySWFt2-Tpg9eR09     |          |
| <ul> <li>Outdial Entry Point</li> </ul> | O Avinu Test Telephony Avinu Test           | •          | ctive           | AXIRexMfxAxm2uGRRz-f     |          |
| <ul> <li>Outdial Queue</li> </ul>       | O Chand_test Telephony                      | A          | ctive           | AW4-mr8d-7t3T4bz80zk     |          |

#### Note: Entry Point - Cisco\_Test\_EP and Queue - Cisco\_Test\_Q has been created

|                                   | 📢 🗘 CCOne_TAC   Local Time 💿 Vishal Goyal 🗸 |
|-----------------------------------|---------------------------------------------|
| CCOne_TAC Dashboard × Entry Point | Queue ×                                     |
| Entry Point                       | Help O Entry Point > Vie                    |
| General Settings                  |                                             |
| Name                              | Cisco_Test_EP                               |
| Description                       |                                             |
| Туре                              | Entry Point                                 |
| Channel Type                      | Telephony                                   |
| Status                            | Active                                      |
| Advanced Settings                 |                                             |
| Service Level Threshold           | 120 seconds                                 |
| Maximum Active Calls              | 10                                          |
| Control Script URL                | http://localhost:8000/CCOne_TAC/            |
| IVR Requeue URL                   | http://localhost:8000/CCOne_TAC/            |

| =                                           | ø | ۵ | CCOne_TAC   Local Time | 😐 Vishal Goyal 🗕   | ¢;   |
|---------------------------------------------|---|---|------------------------|--------------------|------|
| CCOne_TAC Dashboard × Entry Point × Queue × |   |   |                        |                    |      |
| Queue                                       |   |   |                        | 🖉 Help 🛛 Q Queue > | View |
| General Settings                            |   |   |                        |                    |      |
| Name Cisco_Test_Q                           |   |   |                        |                    |      |
| Description                                 |   |   |                        |                    |      |
| Type Queue                                  |   |   |                        |                    |      |
| Check Agent Availability No                 |   |   |                        |                    |      |
| Channel Type Telephony                      |   |   |                        |                    |      |
| Status Active                               |   |   |                        |                    |      |
| Advanced Settings                           |   |   |                        |                    |      |

### Steps to Assign Routing Strategies to Entry Point and Queue

| cisco              | Routing 👻 Team C           | apacity Control Scripts | Resources Queue Pr | recedence     |             |               |                 | 🕒 Vishal G                       |
|--------------------|----------------------------|-------------------------|--------------------|---------------|-------------|---------------|-----------------|----------------------------------|
| uting Straf        | tegy List View             |                         |                    |               |             |               | 🛗 Calendar View | r 🗧 📰 List View 🗧 🏦 Deleted Stra |
|                    | Select Entry Point/Queue   | Cisco_Test_EP           |                    |               | ×           |               |                 |                                  |
| New Strategy       |                            |                         |                    |               |             |               |                 | Search                           |
| Name               | U 11                       | 11 Status               | I Default          | It Repetition | Start Date  | IT Start Time | 1 End Time      | 北 End Date 北                     |
| Current-Cisco      | _Test_EP_RS AXMeRBpmtUuxK1 | Yz-QU7w Current         | No                 | Daily         | 05-Jul-2020 | 0000          | 2400            | 05-Jul-2020                      |
| ···· Cisco_Test_EF | P_RS AXMeQ_J-Aw2KIZ        | QtnpW9 Active           | No                 | Daily         | 05-Jul-2020 | 0000          | 2400            | 30-Dec-2020                      |

cisco 🛗 Calendar View > 🎞 List View > 🏦 Deleted Strategies Routing Strategy List View Select Entry Point/Queue --- Cisco\_Test\_Q ÷ Search J1 ID It End Time Status 11 Default 11 Rep Start Date 1 Start Time 11 End Date Name Current-Cisco\_Test\_Q\_RS AXMeRct7tpg02XKIJdUY No Daily 05-Jul-2020 0000 2400 05-Jul-2020 Cisco\_Test\_Q\_RS AXMeRaOrS4nxC49TX2Cy Active No Daily 05-Jul-2020 0000 2400 30-Dec-2020

### **Procedure to Delete Routing Strategy**

Delete the Routing Strategy for Cisco\_Test\_Q, and try to delete the Queue - Cisco\_Test\_Q

Assign Routing Strategies to both the EP and Queue respectively

|      | ດໄທໄທ<br>cisco                                                                      | Routing 👻         | Team Capacity  | Control Scripts | Resources Quei | ue Precedence |               |            |             | <b>(</b> )  | Vishal Goyal 👻 |
|------|-------------------------------------------------------------------------------------|-------------------|----------------|-----------------|----------------|---------------|---------------|------------|-------------|-------------|----------------|
| Rout | Routing Strategy List View > III List View > III List View > III Deleted Strategies |                   |                |                 |                |               |               |            |             |             |                |
|      |                                                                                     | Select Entry Poir | nt/Queue       | - Cisco_Test_Q  |                |               | •             |            |             |             |                |
| +N   | ew Strategy                                                                         |                   |                |                 |                |               |               |            |             | Search      | $\square$      |
|      | Name                                                                                | JT ID             |                | Status          | UT Default     | 11 Repetition | Lî Start Date | Start Time | 11 End Time | 11 End Date |                |
|      | Current-Ci Delete                                                                   | RS AXMeRct        | 7tpg02XKIJdUY  | Current         | No             | Daily         | 05-Jul-2020   | 0000       | 2400        | 05-Jul-2020 |                |
| -    |                                                                                     | AXMeRa0           | DrS4nxC49TX2Cy | Active          | No             | Daily         | 05-Jul-2020   | 0000       | 2400        | 30-Dec-2020 |                |

| ،،ا،،،ا،،<br>cısco          | Routing 👻 Team Capa                                                                          | acity Control Scripts | Resources ( | Queue Precedence     |                           |               |              |            | 💿 Vishal Goyal 🗸 |  |  |
|-----------------------------|----------------------------------------------------------------------------------------------|-----------------------|-------------|----------------------|---------------------------|---------------|--------------|------------|------------------|--|--|
| Routing Strateg             | Routing Strategy List View 🖄 Calendar View > 🏥 List View > 🏥 List View > 🗯 Deleted Strategie |                       |             |                      |                           |               |              |            |                  |  |  |
|                             | Select Entry Point/Queue                                                                     | Cisco_Test_Q          |             |                      | •                         |               |              |            |                  |  |  |
| Well Done! Strategy AXMeRct | 7tpg02XKIJdUY successfully del                                                               | leted                 |             |                      |                           |               |              |            | x                |  |  |
| + New Strategy              |                                                                                              |                       |             |                      |                           |               |              | 5          | Search           |  |  |
| Name                        |                                                                                              | Î ID J                | Status      | Default<br>No record | Repetition<br>s available | 11 Start Date | 1 Start Time | 1 End Time | 1 End Date       |  |  |

Cannot deactivate - Virtual Team is referenced by other entities ①

×

### Problem

Routing Strategy for the Cisco\_Test\_Q has been deleted but when we try to delete the Queue - Cisco\_Test\_Q, it gives an error **"Cannot deactivate - Virtual Team is referenced by other entities"** 

| As | sociated Entities and Strategies for CiscoTestQ |                 | × |
|----|-------------------------------------------------|-----------------|---|
| _  | Routing Strategies                              |                 |   |
|    | ID                                              | Name            |   |
|    | AXMeRaOrS4nxC49TX2Cy                            | Cisco_Test_Q_RS |   |
|    |                                                 |                 |   |

**Note**: System is designed in a way that deleted Routing Strategy is retained under "Deleted Strategies" to avoid human error or needs to re-activate the Routing Strategy, Therefore the queue deletion operation fails with the error "the Routing Strategy existence in the system"

### Solution:

Step 1. Go to Routing Strategy under **Portal** >> **Click on Deleted Strategies** >> **Select the Queue** - Cisco\_Test\_Q. Referenced Routing Strategy is available

| ıı ııı ı.<br>CISCO Routing → Te                                                 | am Capacity Control | Scripts Resources Qu | eue Precedence |               |               |            | 9           | 🖲 Vishal Goyal 🗕 |  |  |
|---------------------------------------------------------------------------------|---------------------|----------------------|----------------|---------------|---------------|------------|-------------|------------------|--|--|
| Deleted Routing Strategies 📾 Calendar View > 🗰 List View > 🏦 Deleted Strategies |                     |                      |                |               |               |            |             |                  |  |  |
| Select Entry Point/C                                                            | ueue Cisco_Te       | est_Q                |                | •             |               |            |             |                  |  |  |
|                                                                                 |                     |                      |                |               |               |            | Search      |                  |  |  |
| Name 👫 ID                                                                       | JI Status           | 1 Default            | IT Repetition  | 11 Start Date | ↓↑ Start Time | 1 End Time | 1 End Date  |                  |  |  |
| Cisco_Test_Q_RS AXMeRaOrS4nxC49T                                                | (2Cy Active         | No                   | Daily          | 05-Jul-2020   | 0000          | 2400       | 30-Dec-2020 |                  |  |  |

Step 2. Delete the Routing Strategy "Cisco\_Test\_Q\_RS" under "Deleted Strategies"

| ،، ،،، ،،<br>cısco             | Routing 👻 Team Capaci        | ty Control Scripts | Resources | Queue Precedence      |                             |              |               |                               | 🕒 Vi                          | ishal Goyal 🚽 |
|--------------------------------|------------------------------|--------------------|-----------|-----------------------|-----------------------------|--------------|---------------|-------------------------------|-------------------------------|---------------|
| Routing Strategy               | List View                    |                    |           |                       |                             |              |               | 🛗 Calendar View > 👪           | ■ List View > 🛍 Delete        | ed Strategies |
| s                              | elect Entry Point/Queue      | Cisco_Test_Q       |           |                       | •                           |              |               |                               |                               |               |
| Well Done! Strategy AXMeRct7tp | 02XKIJdUY successfully delet | ed                 |           |                       |                             |              |               |                               |                               | ×             |
| + New Strategy                 |                              |                    |           |                       |                             |              |               | :                             | Search                        |               |
| Name                           |                              | ID Å               | Status    | U Default<br>No recor | Repetition<br>rds available | 👫 Start Date | ↓î Start Time | $\downarrow\uparrow$ End Time | $\downarrow\uparrow$ End Date |               |

#### $\label{eq:step3} Step 3. Go to \ensuremath{\textit{Provisioning}} >> \ensuremath{\textit{Queue}} >> Select "Cisco_Test_Q", click on Delete and the operation is successful and the operation of the successful and the operation of the successful and the operation of the successful and the operation of the successful and the successful and the operation of the successful and the successful and the succes$

| =                                           | ø | ۵ | CCOne_TAC   Local Time 💿 Vishal Goyal 🗸 🗱           |
|---------------------------------------------|---|---|-----------------------------------------------------|
| CCOne_TAC Dashboard × Entry Point × Queue × |   |   | Vell Done!!<br>Cisco_Test_Q is deleted successfully |
| Queues                                      |   |   | 🖉 Help 🛛 Q Queues > List                            |
| + New Queue                                 |   |   | Search                                              |

Delete the Routing Strategy for Cisco\_Test\_EP, and try to delete the Queue - Cisco\_Test\_EP.

Routing Strategy for the Cisco\_Test\_EP has been deleted but when we try to delete the Queue - Cisco\_Test\_EP, it gives an error "Cannot deactivate - Virtual Team is referenced by other entities" as the Routing Strategy is referenced. (See below)

| ،،۱،،۱۱،<br>cısco           | Routing 👻 Team Ca           | apacity Control Scripts | Resources | Queue Precedence                 |            |               |               |                               |             | 🙆 Vishal Goyal 🗕   |
|-----------------------------|-----------------------------|-------------------------|-----------|----------------------------------|------------|---------------|---------------|-------------------------------|-------------|--------------------|
| Routing Strateg             | <b>y</b> List View          |                         |           |                                  |            |               | ť             | 🛗 Calendar View >             | 📰 List View | Deleted Strategies |
|                             | Select Entry Point/Queue    | Cisco_Test_EP           |           |                                  | *          |               |               |                               |             |                    |
| Well Done! Strategy AXMeRBp | pmtUuxKYz-QU7w successfully | / deleted               |           |                                  |            |               |               |                               |             | ×                  |
| + New Strategy              |                             |                         |           |                                  |            |               |               |                               | Search      |                    |
| Name                        |                             | lt D II                 | Status    | L1 Default L<br>No records avail | Repetition | ↓î Start Date | ↓î Start Time | $\downarrow\uparrow$ End Time | ↓î En       | d Date             |

| A | Associated Entities and Strategies for CiscoTestEp |                    |                  |  |  |  |  |  |
|---|----------------------------------------------------|--------------------|------------------|--|--|--|--|--|
|   | Associated Queues                                  | Routing Strategies |                  |  |  |  |  |  |
|   | ID                                                 |                    | Name             |  |  |  |  |  |
|   | AXMeQ_J-Aw2KIZ0                                    | )tnpW9             | Cisco_Test_EP_RS |  |  |  |  |  |
|   |                                                    |                    |                  |  |  |  |  |  |

#### Follow Step 1 to Step 3 in order to delete the Entry Point.

| ululu<br>cisco       | Routing 👻 Team Capaci    | ty Control Scripts | Resources  | Queue Precedence |         |                     |                |                     | 🝳 Vishal Goyal 🚽   |
|----------------------|--------------------------|--------------------|------------|------------------|---------|---------------------|----------------|---------------------|--------------------|
| Deleted Routing      | Strategies               |                    |            |                  |         |                     | 🛗 Calendar Vie | w > 🎟 List View > 🏦 | Deleted Strategies |
|                      | Select Entry Point/Queue | Cisco_Test_EP      |            |                  | •       |                     |                |                     |                    |
|                      |                          |                    |            |                  |         |                     |                | Search              |                    |
| Name                 |                          | Status             | 11 Default | IT Repetition    | Jî Star | t Date 👫 Start Time | 11 End Time    | 11 End Date         |                    |
| ··· Cisco_Test_EP_RS | AXMeQ_J-Aw2KIZQtnpW9     | Active             | No         | Daily            | 05-Jul  | -2020 0000          | 2400           | 30-Dec-2020         |                    |

| ،، ،،، ،،<br>cısco                |   | ≡                                   | R | ۵ | CCOne_TAC   Local Time     | 🙆 Vishal Goyal 🗸         | œ    |
|-----------------------------------|---|-------------------------------------|---|---|----------------------------|--------------------------|------|
| 🚳 Dashboard                       |   | CCOne_TAC Dashboard × Entry Point × |   |   | Well Done!!<br>Cisco_Test_ | EP is deleted successful | ly   |
| Provisioning                      | ~ | Entry Points                        |   |   |                            | lelp ⊙ Entry Points >    | List |
| CCOne_TAC     Entry Points/Queues | ~ | + New Entry Point                   |   |   | Searc                      | h                        |      |